# How to access uAchieve and run a degree audit

- 1. Go to my.uic.edu and log in
- 2. Find the uAchieve portal app and click it. It will look like this:

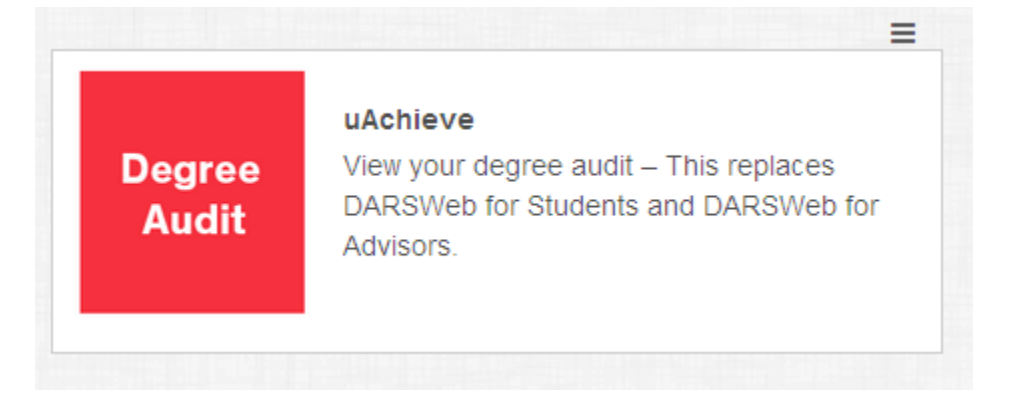

3. After clicking the app, it will open a new tab and take you to the uAchieve Degree Audit page. Select your college from the drop down menu and click the *Continue* button.

| uncilieve begree Addit |                                                                                                    |                                                                                                 |
|------------------------|----------------------------------------------------------------------------------------------------|-------------------------------------------------------------------------------------------------|
|                        | Select a College                                                                                                    |                                                                                                 |
|                        | College                                                                                                    |                                                                                                 |
|                        | Continue                                                                                                    |                                                                                                 |
|                        |                                                                                                    |                                                                                                 |
|                        | You must have the free Adobe Real er program installed on yo<br>Copyright @ 2<br>Click on the<br>drop down<br>arrow to select<br>your college | ur computer to view the<br>2017 CollegeSource, Inc<br>Privacy Policy<br>Ivild USS-45 05/23/2017 |

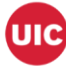

4. From here, either click on the *Students* icon, or select the *Students* drop down menu on the tool bar and click *Search*:

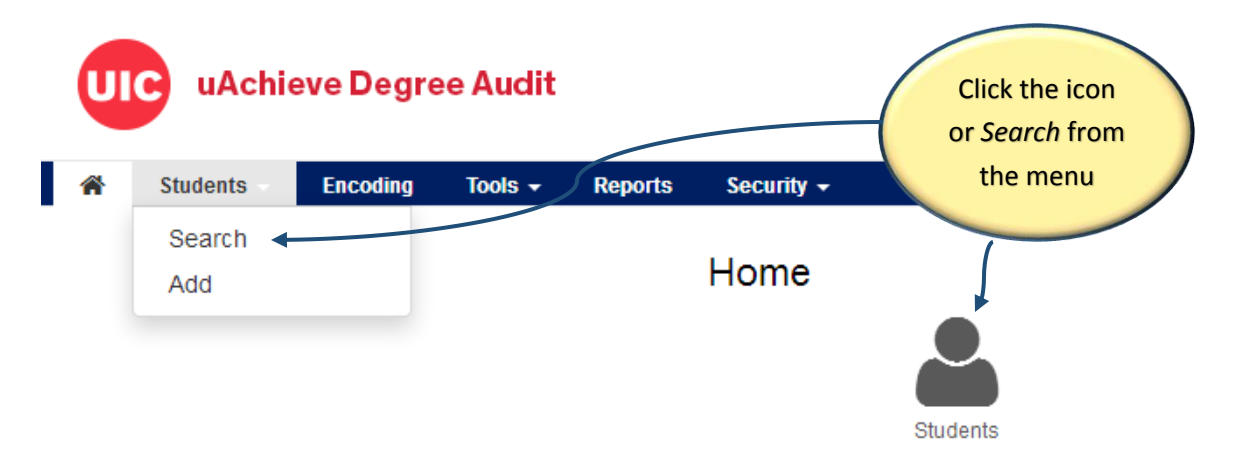

5. This will take you to the Student Search page from where you can run an audit. Next, either enter the student's UIN and click the Submit button, or find the student using their first and last name and click the Search button.
\*\*\*To run an audit by searching for the student by name, click <u>here</u>:

| UI | uAchi      | eve Degre | e Audit |         |                   |                        |
|----|------------|-----------|---------|---------|-------------------|------------------------|
| *  | Students 👻 | Encoding  | Tools - | Reports | Security +        |                        |
|    |            |           |         |         | Student Search    |                        |
|    |            |           |         |         | Enter Student UIN | Search by Student Name |
|    |            |           |         |         | Student UIN       | First Name             |
|    |            |           |         |         |                   |                        |
|    |            |           |         |         | Submit            | Last Name              |
|    |            |           |         |         |                   | Search Click for Help  |

6. On the uAchieve Self-Service page, click the *Request Audit* button:

## Welcome to uAchieve Self-Service

| To run an audit:                                                                                                    |                                             |
|----------------------------------------------------------------------------------------------------|---------------------------------------------|
| <ol> <li>Fill out the courses in the 'Manage Student' area (optional).</li> <li>Press Request Audit when you complete the courses list.</li> </ol> | Click either<br>button – they<br>both work! |
| You need to request an audit before viewing results. Request Audit                                                                                 |                                             |

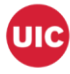

- 7. On the *Request an Audit* screen, you will have two options:
  - 1) If you wish to run an audit using the default declared program shown then simply click the *Run Declared Programs* button. Continue reading with step 8.
  - 2) If you wish to run a 'What If' audit, click here:

| College     Degree Program     Title     Catalog Year       CFT     1413 NONE     LAS Undeclared     201708 | Marker | Value | Type |        |
|----------------------------------------------------------------------------------------------------|--------|-------|------|--------|
| CFT 1413 NONE LAS Undeclared 201708                                                                         |        |       | .3be | CATLYT |
| lect a Different Program:<br>Click to run<br>dofault                                                        |        |       |      |        |
| A CCC OCILITIES CIICK to View available obtions.                                                            |        |       |      |        |
| n Declared Programs Cancel audit                                                                            |        |       |      |        |

8. You will see your audit 'running' in the next screen, it will look like this:

| $\bigcirc$                                                         | Last updated at 9:20:47<br>O updating every 3 seconds<br>Running Audits | AM<br>s (stop ) |                              |                                |                  |                                       |                | Cancel Runr  | Update                |
|--------------------------------------------------------------------|-------------------------------------------------------------------------|-----------------|------------------------------|--------------------------------|------------------|---------------------------------------|----------------|--------------|-----------------------|
| Be                                                                 | Pro                                                                     | Catalog Year    |                              |                                |                  |                                       |                |              |                       |
| Audit Requests<br>These are the audits that have been<br>Run Audit |                                                                         |                 | nt's record. Hitting the 'Ru | n Audit' button will run a new | audit report. D  | eleting audits removes them from this | s list.        | select all/s | Delete<br>select none |
|                                                                    | Program                                                                 | Catalog Year    |                              | Au<br>Ty                       | dit<br>pe Format | Run By                                | Course<br>Type | View         | Delete                |
|                                                                    | No completed audits found                                               |                 |                              |                                |                  |                                       |                |              |                       |

9. After it has been run, your audit will appear, simply click on the audit link, and TADA! You have run an audit!

| Audit Requests                         |                           |                                                                    |               |                |                     |                |               |                      |
|----------------------------------------|---------------------------|--------------------------------------------------------------------|---------------|----------------|---------------------|----------------|---------------|----------------------|
| These are the audits that have been ru | in in the past for this s | tudent's record. Hitting the 'Run Audit' button will run a new aud | dit report. E | eleting audits | removes them from t | this list.     |               |                      |
| Run Audit                              |                           |                                                                    |               |                |                     |                | select all/se | Delete<br>elect none |
| Program                                | Catalog Year              |                                                                    | Audit<br>Type | Format         | Run By              | Course<br>Type | View          | Delete               |
| 1413 NONE                              | 201708                    | 03/26/2018 9:20 AM                                                 |               | HTML           | tricia              | IP             | View Audit    |                      |
|                                        |                           | Click in either<br>location to open<br>your audit                  |               | )—             |                     |                | Ĵ             |                      |

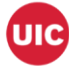

10. Should you wish to run a 'What If' for a different program, click *Select a Different Program* and select the appropriate school, program, and catalog year/term. After you have made your selection, click the *Run Different Program* button, and TADA! You have run an audit:

### Request an Audit

| Select a Different Progr | am:                                                   |                             |
|--------------------------|-------------------------------------------------------|-----------------------------|
| hoosing a degree progr   | am here will not change your declared degree program. |                             |
| chool                    | Liberal Arts & Sciences -                             | Use the drop                |
| rogram:                  | English - American Liter:                             | down arrows to<br>make your |
| atalog Year/Term:        |                                                       | selections                  |
|                          |                                                       |                             |
|                          |                                                       |                             |

11. Accidentally select the wrong program, or wish to run a different program, or different Catalog Year/Term? Then click the orange *Clear Selections* button and start over.

| Select a Different Pro | gram:                                                    |  |
|------------------------|----------------------------------------------------------|--|
| hoosing a degree pro   | gram here will not change your declared degree program.  |  |
| chool                  | CFT -Liberal Arts & Sciences - CFT                       |  |
| rogram:                | English - American Literature Concentration - 03115237BA |  |
| atalog Year/Term:      | Spring 2018 Clear Selections                             |  |
|                        |                                                          |  |

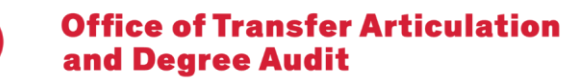

UIC

12. After running an audit, should you wish to run another audit for the same student, then either click the *Request Audit* button on the top right, or click the *Audits* menu on the toolbar and select *Request New*. Either option will take you back to the *Request an Audit* screen:

| # Students • Encoding<br>Student | Tools - Reports Security -<br>Audits - Courses - Comment Exceptions Transfer Evan<br>Request New Inversity of Illinois at Chicago<br>Manage je of Applied Health Sciences | Choose<br>feate       | either<br>ure<br>Request Audr                                              |
|----------------------------------|----------------------------------------------------------------------------------------------------|-----------------------|----------------------------------------------------------------------------|
|                                  | Program Matcher<br>Student Name                                                                                                    | Program               | 15065151BS: Kinesiology and Nutrition - BS in Nutrition. Nutrition Science |
|                                  | Student UIN                                                                                                    | Catalog Year          | 201801                                                                     |
|                                  | Prepared On 03/28/2018 12:23 PM                                                                                                    |                       |                                                                            |
|                                  | Audit Results Applied Exceptions Markers                                                                                                    |                       | Enter Exception Mode                                                       |
|                                  | Open All Sections     Close All Section                                                                                                    | ns 🔒 Printer Friendly | Click for Help                                                             |

13. If you've run several audits and wish to delete what you've run, select *Manage* from the *Audits* drop down menu on the tool bar:

| 🕋 Students 🗸 Encoding | Tools → Reports Security →                                             |                            |
|-----------------------|------------------------------------------------------------------------|----------------------------|
| Student:              | Audits - Courses - Comments Exceptions Transfer Evaluat                | tions Profile <del>-</del> |
|                       | Request New<br>Manage ye of Applied Health Sciences<br>Program Matcher |                            |
|                       | Student Name                                                           | Program                    |
|                       | Student UIN                                                            | Catalog Year               |
|                       | Prepared On 03/28/2018 12:23 PM                                        |                            |

14. The *Audit Requests* screen will appear, simply check the *Delete* box for the audits you would like to delete, then click the *Delete* button on the top right:

| Run Audit | en run in the past for this stu | dent's record. Hitting the 'Run Audit' button will run | a new audit report. D | eleting audits | removes them from the | nis list.      | select all/se | Delete<br>elect none | when you've<br>made your |
|-----------|---------------------------------|--------------------------------------------------------|-----------------------|----------------|-----------------------|----------------|---------------|----------------------|--------------------------|
| Program   | Catalog Year                    | - Created                                              | Audit<br>Type         | Format         | Run By                | Course<br>Type | View          | Delete               | selection                |
| 3115238BA | 201801                          | 03/26/2018 9:28 AM                                     | WHAT-IF               | HTML           | tricia                | IP             | View Audit    | $\bigtriangledown$   |                          |
| 3113892BA | 201801                          | 03/26/2018 9:28 AM                                     | WHAT-IF               | HTML           | tricia                | IP             | View Audit    |                      | <b></b>                  |
| 3115236BA | 201801                          | 03/26/2018 9:27 AM                                     | WHAT-IF               | HTML           | tricia                | IP             | View Audit    | V                    |                          |
| 3115237BA | 201801                          | 03/26/2018 9:23 AM                                     | WHAT-IF               | HTML           | tricia                | P<br>C         | view Audit    |                      |                          |
|           |                                 |                                                        |                       |                |                       | che            | ckbox t       | for                  |                          |

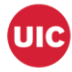

- 15. Wish to run an audit for a new student? Click *Students* on the tool bar, and select *Search*. This will take you back to the *Student Search* page.
- 16. Should you wish to run an audit using the *Search by Student Na*me function, simply enter the student's first and last names in the required fields and click the *Search* button:

| Search     | Search by Student Name |  |  |  |  |  |
|------------|------------------------|--|--|--|--|--|
| First Name |                        |  |  |  |  |  |
| Jane       |                        |  |  |  |  |  |
| Last Name  |                        |  |  |  |  |  |
| Doe        |                        |  |  |  |  |  |
| Search     | Click for Help         |  |  |  |  |  |

17. This will pull up a list of students with that name. Select your student by clicking the arrow button for your student's row under the *Select* column. This will take you to the uAchieve Self-Service screen, click the *Request Audit* button and continue as above.

| Student Search                             |                           |                                      |  |
|--------------------------------------------|---------------------------|--------------------------------------|--|
| Enter Student UIN                          | Search by S<br>First Name | Search by Student Name<br>First Name |  |
| Submit                                     | Last Name<br>Search @ Cl  | ick for Help                         |  |
| Select                                     | ▲ Name                    | Student UIN                          |  |
| D                                          |                           |                                      |  |
| ۵                                          |                           |                                      |  |
| D                                          |                           |                                      |  |
| Click the<br>arrow to<br>select<br>student |                           |                                      |  |